## STADT**MANNHEIM<sup>®</sup>**

Finanzen, Steuern, Beteiligungscontrolling

- Stadtkasse -

### **Demonstration / Klickstrecke**

Prozess elektronische Übermittlung eines SEPA-Basislastschriftmandats an die Stadt Mannheim

### Inhalt

| 1. |    | Einleitung                                                                               | 1 |
|----|----|------------------------------------------------------------------------------------------|---|
| 2. | •  | Auszug aus den ersten Informationsseiten des Onlineprozesses SEPA-Basislastschriftmandat | 2 |
| 3. |    | Elektronische Authentifizierung mit BundID – für natürliche Personen                     | 3 |
|    | a) | Authentifizierung mit BundID und ELSTER-Zertifikat:                                      | 3 |
|    | b) | Authentifizierung mit BundID und elektronischem Personalausweis:                         | 3 |
| 4. | •  | Elektronische Authentifizierung mit Mein Unternehmenskonto – für juristische Personen 10 | C |
| 5. | •  | Prozess ohne Nutzerkonto12                                                               | 2 |
| 6. |    | Weitere erforderliche Eintragungen im SEPA-Prozess14                                     | 4 |

### 1. Einleitung

Seit Januar 2025 können Sie Ihre **SEPA Basislastschriftmandate papierlos und medienbruchfrei** an die Stadt Mannheim übermitteln. Die Nutzung des digitalen Prozesses ermöglicht Ihnen eine strukturierte Erfassung und Übermittlung aller erforderlichen Angaben, die für die Einreichung eines SEPA-Basislastschriftmandats erforderlich sind.

Ihr SEPA Mandat kann hierdurch schneller erfasst werden und Sie tragen zu einer Reduzierung des bürokratischen Aufwands bei.

Den Link zum digitalen Prozess der Beherbergungssteueranmeldung finden Sie ab Januar 2025 auf der Website <u>https://www.mannheim.de/sepa</u>.

Um Medienbrüche zu vermeiden, wird die sonst erforderliche händische Unterschrift durch eine **elektronische Authentifizierung** mittels der "BundID" oder dem "Mein Unternehmenskonto" ersetzt. Für die Nutzung der **"BundID"** benötigen Sie einen **elektronischen Personalausweis** oder ein aktives **ELSTER-Zertifikat als natürliche Person**.

Für die Nutzung "**Mein Unternehmenskonto**" benötigen Sie ein aktives **ELSTER-Zertifikat** einer **juristischen Person** (Unternehmen/Organisationen).

Sollten Sie weder über ein ELSTER-Zertifikat noch über einen elektronischen Personalausweis verfügen, können Sie **übergangsweise das Lastschriftmandat auch mit Ihrer handschriftlichen Unterschrift** unterzeichnen. Hierbei ist die Nutzung eines **Touchscreens** förderlich. Im Falle der Option "ohne Nutzerkonto" dauert es länger, bis Ihr SEPA Mandat gespeichert werden kann und erfordert zusätzlichen manuellen Verwaltungsaufwand bei der Stadt Mannheim, daher empfehlen wir die SEPA Einreichung mit Nutzerkonto. Im Nachfolgenden wird Ihnen mittels Screenshots ein Einblick in den digitalen Prozess gegeben, auch um zu verdeutlichen, wie das Zusammenspiel zwischen SEPA-Mandatseinreichung gegenüber der Stadt Mannheim und der bundeseinheitlichen digitalen Authentifizierung mittels "BundID" (durch ELSTER-Zertifikat oder Online-Ausweis) oder "Mein Unternehmenskonto" (durch ELSTER-Zertifikat) funktioniert.

Auf <u>www.mannheim.de/sepa</u> erhalten Sie unter diesen Links weitergehende Informationen zur "BundID" und "Mein Unternehmenskonto" im Allgemeinen:

Hilfestellung digitale Authentifizierung mit BundID - für natürliche Personen Hilfestellung digitale Authentifizierung mit Mein Unternehmenskonto - für juristische Personen

# 2. Auszug aus den ersten Informationsseiten des Onlineprozesses SEPA-Basislastschriftmandat

Nach Kenntnisnahme der Datenschutzhinweise auf der ersten Seite des Online-Prozesses (hier nicht abgebildet) wird auf der zweiten Seite auf die Voraussetzungen für die elektronische Einreichung des SEPA-Mandats wie folgt hingewiesen:

| SEPA-Basislas                                                                                                    | tschriftmandat                                                                                                    |     |  |  |  |
|----------------------------------------------------------------------------------------------------|----------------------------------------------------------------------------------------------------|-----|--|--|--|
| 1<br>Willkommen bei dem<br>Onlineprozess zur<br>Erteilung/Sperrung eines<br>SEPA-Mandates der Stadt<br>Mannheim    | 2 Informationen zur<br>Vorbereitung                                                                                                    |     |  |  |  |
| Informationen z                                                                                                    | ur Vorbereitung                                                                                                    |     |  |  |  |
| Für die nachfolgende digitale Erteil                                                                               | ng eines SEPA-Basislastschriftmandats benötigen Sie:                                                                                                    |     |  |  |  |
| <ol> <li>Ein zwölfstelliges Kassenzeich<br/>1100xxxxxxx; Gewerbesteuer<br/>auf aktuellen Rechnungen, Ge</li> </ol> | 1. Ein zwölfstelliges Kassenzeichen zu einer Abgabeart, für welches Sie ein SEPA-Basislastschriftmandat einreichen möchten (z.B. Grundsteuer<br>1100xxxxxxx; Gewerbesteuer 2100xxxxxxxx, Kita-Gebühren 6xxxxxxxxx, übrige Rechnungen 8xxxxxxx, etc.). Dieses Kassenzeichen finden Sie<br>auf aktuellen Bechnungen, Gebühren, oder Stuerthescheiden der Stadt Mannheim |     |  |  |  |
| 2. Für die elektronische Authentif                                                                                 | zierung zur medienbruchfreien Erklärungsabgabe:                                                                                                    |     |  |  |  |
| <ul> <li>Eine "BundID" mit ELSTE<br/>abgeben oder</li> </ul>                                                       | R-Zertifikat oder elektronischem Personalausweis, sofern Sie das SEPA-Basislastschriftmandat als natürliche Per                                                                                                    | son |  |  |  |
| <ul> <li>ein "Mein Unternehmensk</li> <li>Sofern Sie im Auftrag eine<br/>Vollmacht.</li> </ul>                     | into" mit ELSTER-Zertifikat, sofern Sie dieses als juristische Person einreichen möchten.<br>r Person oder eines Unternehmens das Lastschriftmandat einreichen, benötigen Sie zusätzlich eine entsprechend                                                                                                    | de  |  |  |  |
| Weitere Hilfestellungen zur digitaler                                                                              | Authentifizierung finden Sie unter https://mannheim.de/sepa.                                                                                                    |     |  |  |  |
| ZURÜCK                                                                                                    | WEITER                                                                                                    |     |  |  |  |

Nach dem Klick auf "weiter" gelangen Sie zu folgender Ansicht:

| Um Med<br>Unternet                          | ienbrüche zu vermeiden, wird die sonst erforderliche händische Unterschrift durch ei<br>hmenskonto" ersetzt.                                                                                                    | ne elektr                                     | onische Authentifizierung mittels der "BundID" oder dem "Mein                                                                                                    |
|---------------------------------------------|----------------------------------------------------------------------------------------------------|-----------------------------------------------|----------------------------------------------------------------------------------------------------|
| Für die N                                   | Nutzung der "BundID" benötigen Sie einen elektronischen Personalausweis oder ein                                                                                                    | aktives E                                     | ELSTER-Zertifikat als natürliche Person.                                                                                                    |
| Für die N                                   | Nutzung "Mein Unternehmenskonto" benötigen Sie ein aktives ELSTER-Zertifikat ein                                                                                                    | r juristis                                    | chen Person (Unternehmen/Organisationen).                                                                                                    |
| Sollten S<br>handsch<br>gespeich<br>Hinweis | Sie weder über ein ELSTER-Zertifikat noch über einen elektronischen Personalauswe<br>riftlichen Unterschrift unterzeichnen. Hierbel ist die Nutzung eines Touchscreens förc<br>nert werden kann und erfordert zusätzlichen manuellen Verwaltungsaufwand bei der<br>: An die angegebene E-Mail-Adresse wird im Anschluss die Eingangsbestätigung de | is verfüg<br>erlich. Ir<br>Stadt Ma<br>SEPA-N | gen, können Sie übergangsweise das Lastschriffmandat auch mit Ihrer<br>m Falle der Option "ohne Nutzerkonto" dauert es länger, bis Ihr SEPA Mand-<br>unnheim, daher empfehlen wir die SEPA Einreichung mit Nutzerkonto.<br>Mandatseinreichung versandt. |
| Mit * ge                                    | kennzeichnete Felder sind Pflichtfelder                                                                                                    |                                               |                                                                                                    |
| Auth                                        | entifizierungsart                                                                                                    |                                               |                                                                                                    |
| Bitte w                                     | ählen Sie die Authentifizierungsart aus.*                                                                                                    |                                               |                                                                                                    |
| 0                                           | Nutzerkonto                                                                                                    | O Un                                          | ternehmenskonto                                                                                                    |
|                                             | hand ID @                                                                                                    | ME                                            | KONTO                                                                                                    |
|                                             | buna ID 🖸                                                                                                    | Bei                                           | Authentifizierung über das Unternehmenskonto werden Ihre Daten direkt aus                                                                                                    |
|                                             | Bei Authentifizierung über das Nutzerkonto werden Ihre Daten direkt aus diesem                                                                                                    | dies                                          | sem ausgelesen. Mit Klick auf WEITER öffnet sich der Anmeldedialog in einem<br>en Fenster.                                                                                                    |
|                                             | Bei Authentifizierung über das Nutzerkonto werden Ihre Daten direkt aus diesem                                                                                                    | Bei<br>dies                                   | Authentifizierung über das Unternehmenskonto werden Ihre Daten direkt a<br>sem ausgelesen. Mit Klick auf WEITER öffnet sich der Anmeldedialog in ein<br>en Fenster.                                                                                     |

Sie haben die Wahl zwischen der Authentifizierung über "BundID", "MeinUnternehmenskonto" oder "ohne Nutzerkonto":

- unter "3. a)" erhalten Sie Informationen zur BundID für natürliche Personen mit ELSTER-Zertifikat
- unter "3. b)" erhalten Sie Informationen zur **BundID** für natürliche Personen mit dem elektronischen Personalausweis
- unter "4." erhalten Sie Informationen zum Mein Unternehmenskonto für juristische Personen mit ELSTER-Zertifikat
- unter "5." erhalten Sie Informationen zum Prozess ohne Nutzerkonto
- 3. Elektronische Authentifizierung mit **BundID für natürliche Personen** 
  - a) Authentifizierung mit BundID und ELSTER-Zertifikat:
  - Nutzerkonto BundID auswählen und "weiter" klicken

| Willkommen bei dem Onlineprozess<br>zur Erteilung/Sperrung eines SEPA-<br>Mandates der Stadt Mannheim                                                                                                    | 3 Angaben zum Datenübermittler                                                                                                    |
|----------------------------------------------------------------------------------------------------|----------------------------------------------------------------------------------------------------|
|                                                                                                    |                                                                                                    |
| Angaben zum Datenübermittler                                                                                                    |                                                                                                    |
|                                                                                                    |                                                                                                    |
| Um Medienbrüche zu vermeiden, wird die sonst erforderliche händische Unterschrift durch<br>Unternehmenskonto" ersetzt.                                                                                                    | eine elektronische Authentifizierung mittels der "BundID" oder dem "Mein                                                                                                    |
| Für die Nutzung der "BundID" benötigen Sie einen elektronischen Personalausweis oder ei                                                                                                    | n aktives ELSTER-Zertifikat als natürliche Person.                                                                                                    |
| Für die Nutzung "Mein Unternehmenskonto" benötigen Sie ein aktives ELSTER-Zertifikat ei                                                                                                    | iner juristischen Person (Unternehmen/Organisationen).                                                                                                    |
| Sollten Sie weder über ein ELSTER-Zertifikat noch über einen elektronischen Personalaus<br>handschriftlichen Unterschrift unterzeichnen. Hierbei ist die Nutzung eines Touchscreens fo<br>gespeichert werden kann und erfordert zusätzlichen manuellen Verwaltungsaufwand bei de | weis verfügen, können Sie übergangsweise das Lastschriftmandat auch mit Ihrer<br>vrderlich. Im Falle der Option "ohne Nutzerkonto" dauert es länger, bis Ihr SEPA Mandat<br>vr Stadt Mannheim, daher empfehlen wir die SEPA Einreichung mit Nutzerkonto. |
| Hinweis: An die angegebene E-Mail-Adresse wird im Anschluss die Eingangsbestätigung o                                                                                                    | ier SEPA-Mandatseinreichung versandt.                                                                                                    |
|                                                                                                    |                                                                                                    |
| Bitte wählen Sie die Authentifizierungsart aus.*                                                                                                    |                                                                                                    |
| Nutzerkonto                                                                                                    | O Unternehmenskonto                                                                                                    |
| hund                                                                                                    | MEIN UNTERNEHMENS-<br>KONTO                                                                                                    |
| Bei Authentificaring Diber das Nutzerkonto werden Ihre Daten direkt aus diesem<br>ausgeleser. Mir kack auf WEITER öffnet sich der Anneldets kög in einem neuen                                                                                                    | Bei Authentificierung über das Unternehmenskonto werden Ihre Daten direkt aus<br>diesem ausgelesen. Mit Klick auf WEITER öffnet sich der Anmeldedialog in einem<br>neuen Fenster.                                                                        |
| Fenster.                                                                                                    |                                                                                                    |
|                                                                                                    |                                                                                                    |
| O ohne Nutzerkonto<br>Sie können Ihre Daten auch ohne vorherige Anmeldung eingeben.                                                                                                    |                                                                                                    |
|                                                                                                    |                                                                                                    |
| ZURÜCK                                                                                                    | WEITER                                                                                                    |
|                                                                                                    |                                                                                                    |

• es öffnet sich ein neues Dialogfeld der BundID, dort "anmelden" klicken

| Angabe Wittps://id.bund.de/de/welcome Angabe Wittps://id.bund.de/de/welcome I wittps://id.bund.de/de/welcome I wittps://id.bund | Wilkommen<br>zur Erteilung<br>Mandates der                                                                                                    | 🚺 Willkommen bei der BundID   BundID - Profil 1 – Microsoft Edge 🛛 🚽 🗕 –                                                                                                    |  |  |  |  |
|----------------------------------------------------------------------------------------------------|----------------------------------------------------------------------------------------------------|----------------------------------------------------------------------------------------------------|--|--|--|--|
| Angabe         Um Medienbruche         Um Medienbruche         Um Medienbruche         Unterrehmenskon         Fur die Nutzung de         Soffen Sie weder         andschriftlichen         gespeicheft weder         Hinweis: An die z         Mit gekennzeich         Mit gekennzeich         Authentifizie         Nutzen Sie jetzt in wenigen Schriften die         Bite wahlen Sie         Nutzen Sie jetzt in wenigen Schriften die         Bund ID, für Ihren Online-Antrage                                                                                                    |                                                                                                    | https://id.bund.de/de/welcome                                                                                                    |  |  |  |  |
| Fur die Nutzung de<br>Fur die Nutzung de<br>Soliten Sie weder<br>mandschriftlichen<br>gespeichert werde<br>Hinweis: An die z<br>Mit * gekennzeicht<br>Mutzer Sie jetzt in wenigen Schritten die<br>Rund ID, für Thren Online-Antrag                                                                                                    | Angabe<br>Um Medienbrüche<br>Unternehmenskon                                                                                                    | ≡ α <b>bund</b> <sup>i</sup> ID <b>©</b>                                                                                                    |  |  |  |  |
| Nutzen Sie jetzt in wenigen Schritten die     Nutzerk     RundID für Ihren Online-Antrag                                                                                                    | Für die Nutzung de<br>Für die Nutzung Th<br>Sollten Sie weder<br>handschriftlichen U<br>gespeichert werde<br>Hinweis: An die a<br>Mit † gekennzeiche<br>Authentifizie | <b>Willkommen bei der BundID</b><br>Für Online-Anträge müssen Sie Ihre Identität nachweisen. Mit der BundID haben Sie verschiede<br>dies zu tun. Im Video unten werden Ihnen die Funktionen und Vorteile der BundID näher erklärt. |  |  |  |  |
| Be Adhe<br>Bester<br>Fenster<br>Bester                                                                                                    | Bitte wahien Sie<br>Nutzerk<br>Bei Authe<br>Bei Authe<br>Bei Authe<br>Penster                                                                                         | Intzer<br>n Sie<br>tzerk Nutzen Sie jetzt in wenigen Schritten die<br>BundID für Ihren Online-Antrag.<br>KONTO ERSTELLEN<br>Anmelden                                                                                               |  |  |  |  |

• wählen Sie "ELSTER-Zertifikat" und klicken Sie auf "anmelden"

| Willkommen I<br>zur Erteilung                                                                                                    | Willkommen bei der BundID   Bu                                                                  | undID - Profil 1 – Microsoft Edge                                                                                                    | <u>↓</u> – □ :                          |  |  |  |  |
|----------------------------------------------------------------------------------------------------|-------------------------------------------------------------------------------------------------|----------------------------------------------------------------------------------------------------|-----------------------------------------|--|--|--|--|
| manuales der                                                                                                    | https://id.bund.de/de/w                                                                         | elcome/auth/1/Elster                                                                                                    | Q A                                     |  |  |  |  |
| Angabe                                                                                                    | bund <sup>1</sup> ID ©                                                                          | Q 😗 DEUTSCH                                                                                                    | HILFE KONTO ERSTELLEN                   |  |  |  |  |
| Unternehmenskon<br>Für die Nutzung de<br>Für die Nutzung 'N                                                                                                    | Womit möchten Si<br>Bitte wählen Sie eine der folgenden Optionen aus,                           | e sich anmelden?                                                                                                    |                                         |  |  |  |  |
| Sollten Sie weder s<br>handschriftlichen L<br>gespeichert werde<br>Hinweis: An die a                                                                                                    | Online-Ausweis                                                                                  | :)<br>EU Identität (nicht deutsch)                                                                                                    | <b>ELSTER-Zertifikat</b>                |  |  |  |  |
| Authentifizie<br>Bitte wahlen Sie<br>Nutzerk                                                                                                    | Vorhandenes Länderkonto                                                                         |                                                                                                    |                                         |  |  |  |  |
| De Autre<br>Be Autre<br>Autre<br>Penster<br>Penster                                                                                                    | ELSTE<br>VERTRAJENSION<br>Sie können Iht-<br>wenn Sie schon<br>Bitte beactions<br>handred muss. | ER-Zertifikat<br>EN SUBSTACTEL<br>EL STER-Zertifikat nutzen, um sich anzumeiden. Dies besi<br>mal eine Steuwerklang über El STER online gemacht h<br>sie, dass ei sich um ein El STER Zertifikat für Privatperso<br>Die Verwendung eines Oramisationscertifikatis ist nicht h | tzen Sie,<br>auben.<br>rren<br>golleth. |  |  |  |  |
| Extension     Extension     Extension |                                                                                                 |                                                                                                    |                                         |  |  |  |  |

• Sie werden auf die ELSTER-Plattform weitergeleitet und dort aufgefordert, Ihre ELSTER-Zertifikatsdatei auszuwählen und ein Passwort einzugeben.

| Wilkommen I<br>zur Erteilung<br>Mandates dei                                                                                                    | ELSTER Ihr Authentifizierungs-Portal - Login mit Zertifikatsdatei - Profil 1 – 🞍 | _ |   | × |
|----------------------------------------------------------------------------------------------------|----------------------------------------------------------------------------------|---|---|---|
| _,                                                                                                    | ttps://www.elster.de/ekona/login/softpse                                         |   | ⊞ | A |
| Angabe<br>Um Medienbrüche<br>Unternehmenskon<br>Für die Nutzung die<br>Für die Nutzung Th                                                                | Login mit <b>ELSTER</b>                                                          |   |   | - |
| Sollten Sie weder<br>handschriftlichen U<br>gespeichert werde<br>Hinweis: An die a<br>Mit * gekennzeiche<br>Authentifizie<br>Bitte wahien Sie<br>Nutzerk | Zertifikatsdatei<br>Zertifikatsdatei<br><u>Auswählen</u><br>Durchsuchen          |   |   |   |
| bu<br>Bei Authe<br>ausgeless<br>Fenster                                                                                                    | Passwort                                                                         |   | 0 | ] |
| O ohne Ni<br>Sie könne                                                                                                    | Login                                                                            |   |   |   |

- Wählen Sie das auf Ihrem Rechner gespeicherte ELSTER-Zertifikat (mit der Endung ".pfx") aus, mit welchem Sie z.B. auch die Steuererklärungen gegenüber der Finanzverwaltung (z.B. Grundsteuer, Einkommensteuer, Umsatzsteuer, Körperschaftssteuer, etc.) abgeben. Auch das Passwort ist das Gleiche, was Sie für Ihre Steuererklärungen gegenüber der Finanzverwaltung nutzen.
- Klicken Sie nach Eingabe des Passworts auf "Login".

| Willkommen I<br>zur Erteilung                                                                           | ★ ELSTER Ihr Authentifizierungs-Portal - Login mit Zertifikatsdatei - Profil 1                  |
|----------------------------------------------------------------------------------------------------|-------------------------------------------------------------------------------------------------|
| manuales der                                                                                            | https://www.elster.de/ekona/login/softpse                                                       |
| Angabe<br>Um Medienbrüche<br>Unternehmenskon<br>Für die Nutzung de                                      | Login mit ELSTER                                                                                |
| Sollten Sie weder<br>handschriftlichen U<br>gespeichert werde<br>Hinweis: An die ar<br>Mic*gekenszeichr | Zertifikatsdatei<br>Zertifikatsdatei<br>xCIM0015_elster_12.02.2024_11.34 BUND. <mark>pfx</mark> |
| Authentifizie<br>Bitte wahlen Sie<br>Nutzerk                                                            | Durchsuchen                                                                                     |
| bu<br>Bei Authe<br>ausgelese<br>Fenster                                                                 | Passwort                                                                                        |
| O ohne Ni<br>Sie konne                                                                                  | Login                                                                                           |

• Danach werden Sie zur Bestätigung der Datenweitergabe für Zwecke der Beherbergungssteueranmeldung gebeten, was Sie bitte "bestätigen". Bei den Daten handelt es sich um die von Ihnen bei Ihrem Finanzamt hinterlegten Daten.

|                                                                                                    | js-Portai - Profil 1 – Microsol                                                                                                    | it Edge                                                                                                    | ¥0                                                                                                    | , —  | U   |
|----------------------------------------------------------------------------------------------------|----------------------------------------------------------------------------------------------------|----------------------------------------------------------------------------------------------------|----------------------------------------------------------------------------------------------------|------|-----|
| https://www.elster.d                                                                                                    | le/ekona/datenweitergal                                                                                                    | De                                                                                                    |                                                                                                    | Bt   | Q   |
| MEIN UNTERNEHMENS-                                                                                                    |                                                                                                    |                                                                                                    |                                                                                                    | ELST | ΓER |
| Login erfolgt für:<br>Er<br>Butterkonto BUND<br>Bundesministerium des Innem, für<br>Bundesministerium des Innem, für<br>Bundesministerium des Innem, für<br>Bundesministerium des Innem, für<br>Bundesministerium des Innem, für<br>Bundesministerium des Innem, für<br>Bundesministerium des Innem, für<br>Bundesministerium des Innem, für | Bestätigung der Da<br>Mit dem Klick auf "Bestätigen" gebe<br>personenbezogenen Daten an "Nut<br>Daten übermittel, die zum Zweckle-<br>erforderlich sind. Dies sind ausschli-<br>Sollten die Angaben nicht korrekt se<br>• Für eine Änderung der Kommu<br>Kommunikationsdaten Ei vor | tenweitergabe<br>n Sie Ihre Einverständnis zur Weitergabe Ihrer unten<br>rekonto BUND <sup>7</sup> : Es werden nur Ihre Kommunikatic<br>des Nachweises Ihrer bzw. der Identität der Organis<br>Bülch die unten stehenden Informationen.<br>in, wenden Sie sich bitte an die für die Herkunft der<br>unikationsdaten können Sie bei Mein ELSTER eine Ä<br>nehmen. | stehenden<br>insdaten sowie diejenigen<br>iation, für die Sie handeln,<br>r Daten zuständige Stelle,<br>nderung der |      |     |
|                                                                                                    | Name<br>Geburtsdatum<br>Geburtsorr<br>Anschrift<br>Steuer-Identifikationsnummer<br>(Wird nicht weitergegeben)                                                                                                    | anonymisiert                                                                                                    | d                                                                                                    |      |     |
|                                                                                                    | Herkunft der Daten Me                                                                                                    | ldebehörde                                                                                                    |                                                                                                    |      |     |
|                                                                                                    | E-Mail-Adresse                                                                                                    |                                                                                                    |                                                                                                    |      |     |

• Hiernach erscheint der Hinweis, dass Sie zum SEPA-Onlineprozess der Stadt Mannheim zurückgeleitet werden, die Authentifizierung war erfolgreich.

| 0                                                           | •                                      | •                                                                                                    |                       |
|-------------------------------------------------------------|----------------------------------------|----------------------------------------------------------------------------------------------------|-----------------------|
| Willkommen<br>zur Erteilung<br>Mandates de                  | illkommen bei der BundID   Bundl       | ID - Profil 1 – Microsoft Edge                                                                                                    | ⊻₀ - □                |
| Ô                                                           | https://id.bund.de/de/welc             | ome/auth/1/Elster                                                                                                    | E                     |
| Angabe<br>Um Medienbrüche<br>Unternehmenskor                | bund <sup>1</sup> ID                   | Q 😗 ФЕИТSCH                                                                                                    | HILFE KONTO ERSTELLEN |
| Für die Nutzung d                                           |                                        |                                                                                                    |                       |
| Für die Nutzung "                                           | Womit möchte                           | en Sie sich anmelden?                                                                                                    |                       |
| Sollten Sie weder<br>handschriftlichen<br>gespeichert werde | Bitte wählen Sie eine der folgenden Op | janan aun um eint in Throm DundTD. Konto sezumeldon                                                                                                    |                       |
| Hinweis: An die a<br>Mit * gekennzeich                      |                                        | bund ID 🙃                                                                                                    |                       |
| Authentifizi<br>Bitte wählen Sie                            | Online-Ausweis (                       | Sie werden ietzt zurückgeleitet zu: Online-Dienst                                                                                                    |                       |
| bu                                                          |                                        | Dort können Sie mit Ihrem Anliegen fortfahren.                                                                                                    |                       |
| Bei Authe<br>ausgeles<br>Fenster.                           |                                        | WETTER                                                                                                    |                       |
| O ohne N                                                    |                                        | Bitte beachten Sie, dass es sich um ein ELSTER-Zertifikat für Privatpersonen<br>handeln muss. Die Verwendung eines Organisationszertifikats ist nicht möglich. |                       |
| Sie könni                                                   |                                        | ✓ Was brauche ich dafür?                                                                                                    |                       |
| тирйск                                                      |                                        | ANMELDEN                                                                                                    |                       |

• Die Anmeldedaten der BundID wurden in das SEPA Formular übernommen; Sie können mit den Eingaben fortfahren. Hierfür werden Sie Schritt für Schritt durch das Formular geführt.

| Willkommen bei dem Onlineproze<br>zur Erteilung/Sperrung eines SEF<br>Mandates der Stadt Mannheim                       | iss Informationen zur Vorbereitung                                                                                                    | — 3 Angaben zum Datenübe                                                                                           | rmittler Angaben zum Datenübermittler                                                                                                    |
|----------------------------------------------------------------------------------------------------|----------------------------------------------------------------------------------------------------|----------------------------------------------------------------------------------------------------|----------------------------------------------------------------------------------------------------|
| Sie wurden authentifiziert. Ei<br>einen Browser-Refresh durch. Acht                                                     | ne erneute Authentifizierung ist nicht möglich. N<br>ung: Ihre bereits eingegebenen Daten gehen in                                              | Nöchten Sie sich erneut authentifizie<br>diesem Fall verloren.                                                     | ren führen Sie bitte durch Drücken der F5-Taste                                                                                                    |
| Angaben zum Da                                                                                                    | atenübermittler                                                                                                    |                                                                                                    |                                                                                                    |
| Um Medienbrüche zu vermeiden, wird<br>Unternehmenskonto" ersetzt.                                                       | die sonst erforderliche händische Unterschrift o                                                                                                | durch eine elektronische Authentifizi                                                                              | erung mittels der "BundID" oder dem "Mein                                                                                                    |
| Für die Nutzung der "BundID" benötige                                                                                   | n Sie einen elektronischen Personalausweis o                                                                                                    | der ein aktives ELSTER-Zertifikat al                                                                               | s natürliche Person.                                                                                                    |
| Für die Nutzung "Mein Unternehmensl                                                                                     | onto" benötigen Sie ein aktives ELSTER-Zertif                                                                                                   | ikat einer juristischen Person (Unter                                                                              | nehmen/Organisationen).                                                                                                    |
| Sollten Sie weder über ein ELSTER-Zi<br>handschriftlichen Unterschrift unterzei<br>gespeichert werden kann und erforder | rtifikat noch über einen elektronischen Person<br>:hnen. Hierbei ist die Nutzung eines Touchscre<br>: zusätzlichen manuellen Verwaltungsaufwand | alausweis verfügen, können Sie übe<br>ens förderlich. Im Falle der Option "o<br>bei der Stadt Mannheim, daher empi | rgangsweise das Lastschriftmandat auch mit Ihrer<br>ohne Nutzerkonto" dauert es länger, bis Ihr SEPA Mandat<br>fehlen wir die SEPA Einreichung mit Nutzerkonto. |
| Hinweis: An die angegebene E-Mail-A                                                                                     | dresse wird im Anschluss die Eingangsbestätig                                                                                                   | ung der SEPA-Mandatseinreichung                                                                                    | versandt.                                                                                                    |
| Mit * gekennzeichnete Felder sind Pflich                                                                                | felder                                                                                                    |                                                                                                    |                                                                                                    |
| Anrede*                                                                                                    |                                                                                                    |                                                                                                    |                                                                                                    |
| - Name*                                                                                                    |                                                                                                    | Vorname*                                                                                                    |                                                                                                    |
|                                                                                                    | anonymisiert                                                                                                    |                                                                                                    |                                                                                                    |
| - Postleitzahl*                                                                                                    | Ort*                                                                                                    |                                                                                                    |                                                                                                    |
|                                                                                                    |                                                                                                    |                                                                                                    |                                                                                                    |

• Die weiteren Prozessschritte der elektronischen Beherbergungssteueranmeldung finden Sie unter "6.".

#### b) Authentifizierung mit BundID und elektronischem Personalausweis:

- In der Regel ist es erforderlich, den Prozess über Ihr <u>Smartphone</u> durchzuführen.
- Wählen Sie, wie unter "3. a)" beschrieben, im BundID Dialogfester "Online-Ausweis" und klicken Sie auf "anmelden".

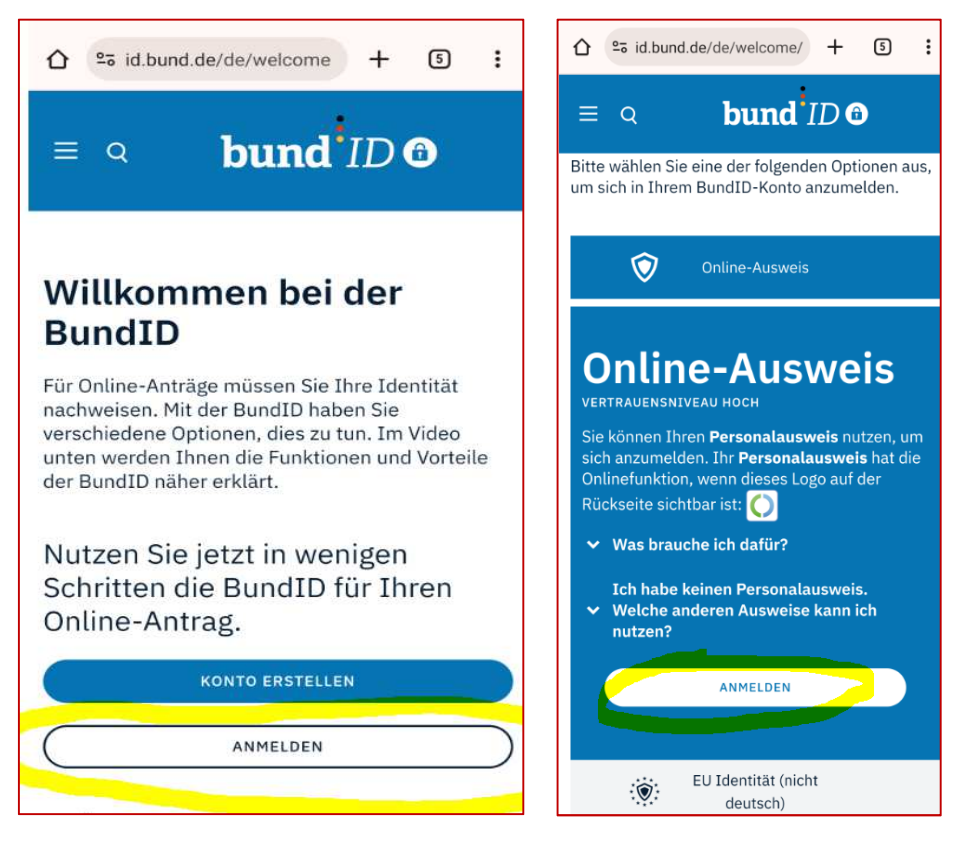

• Folgen Sie anschließend den Anweisungen. Auf dem genutzten Gerät (zB Smartphone) muss die "AusweisApp" installiert sein:

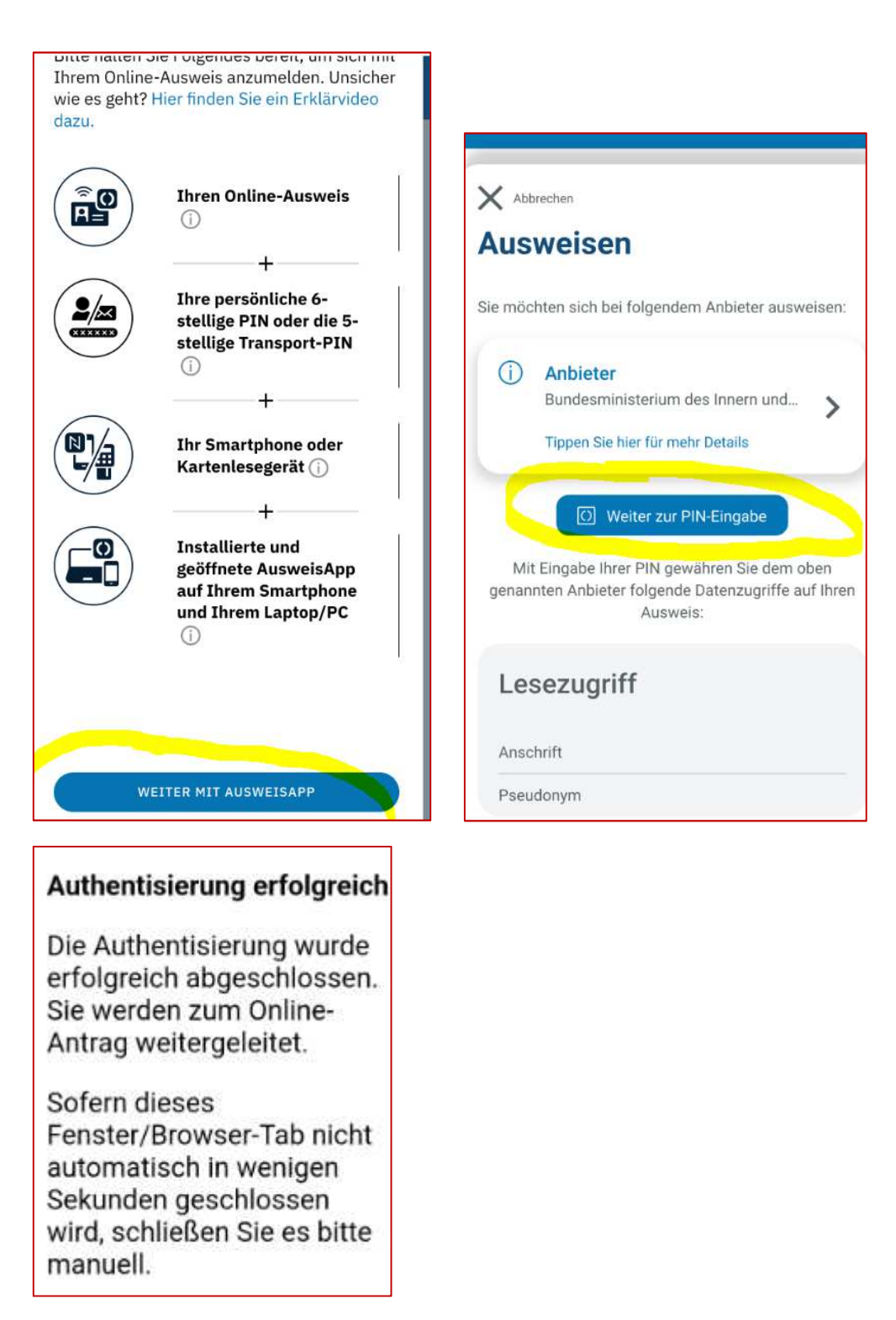

• Nach erforlgreicher Authentifizierung werden die erforderlichen, in Ihrem im e-Personalausweis hinterlegten Daten, für den Prozess der SEPA-Einreichung übernommen.

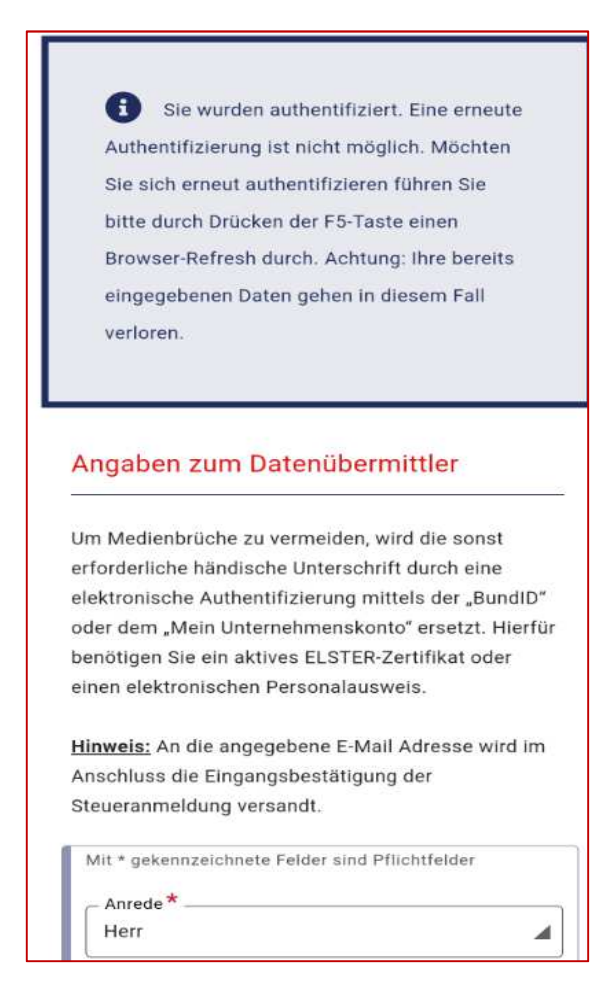

- Nun können Sie die weiteren Eintragungen zur Beherbergungssteuer vornehmen, vergleiche "6."
- 4. Elektronische Authentifizierung mit Mein Unternehmenskonto für juristische Personen

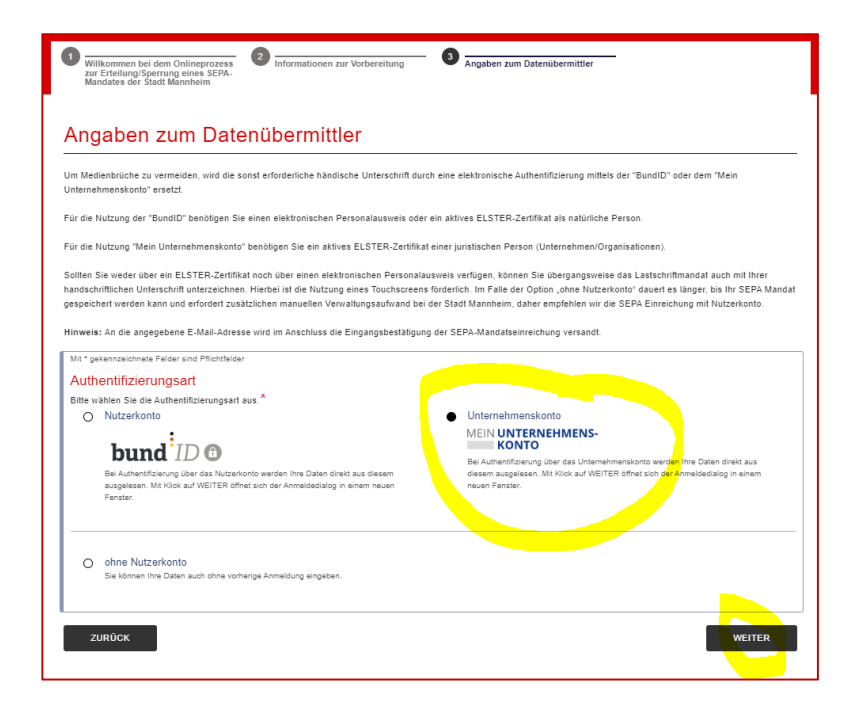

- Wählen Sie "Unternehmenkonto" und klicken Sie auf "weiter".
- Sie werden direkt auf die ELSTER/Unternehmenskonto-Plattform weitergeleitet und dort aufgefordert, Ihre ELSTER-Zertifikatsdatei auszuwählen und ein Passwort einzugeben.
- Wählen Sie das auf Ihrem Rechner gespeicherte ELSTER-Zertifikat (mit der Endung ".pfx") aus, mit welchem Sie z.B. auch die Steuererklärungen gegenüber der Finanzverwaltung (z.B. Umsatzsteuer, Einkommensteuer, Körperschaftssteuer, etc.) abgeben. Auch das Passwort ist das Gleiche, was Sie für Ihre Steuererklärungen gegenüber der Finanzverwaltung nutzen.
- Klicken Sie nach Eingabe des Passworts auf "Login".

| 0                                                                                                    | -                                  |                                                                                                    |                                                                                                    |
|----------------------------------------------------------------------------------------------------|------------------------------------|----------------------------------------------------------------------------------------------------|----------------------------------------------------------------------------------------------------|
| wilkon<br>zur Ertk<br>Mandat                                                                                                    | rungs-Portal - Login mit Zertifika | atsdatei - Profil 1 – Microsoft Edge                                                                                                    | ⊻_ – □                                                                                                    |
| https://www.elst                                                                                                    | er.de/ekona/login/softpse          |                                                                                                    |                                                                                                    |
| Anga                                                                                                    |                                    |                                                                                                    | ELSTER                                                                                                    |
| Um Medient<br>Unternehme<br>Für die Nutz<br>Sollten Sie v<br>handschrifth<br>gespeichert<br>Hinweis: Ar<br>Mit * gekert<br>Auttern<br>Bitte wähle<br>O No | Login mit ELSTER                   | Zertifikatsdatei<br>Zersifikatsdatei<br>xCIM0003_elster_12.02.2024_11.22 MUK pfx × Durchsuchen<br>Passwort<br>Login<br>Zertifikatsdatei verloren oder Zertifikat abgelaufen?<br>Passwort vergesen? | Wo finde ich meine heruntergeladene<br>Zertifikatsdatei?<br>Sie können auch nach der abgespeicherten<br>Zertifikatsdatei auchen. Nutzen Sie datu die<br>Suche Ihres Betriebssystem (z. B. Windows)<br>und geben Sie als Suchbergiff folgendes ein:<br>*.gfr<br>Nech keine Zertifikatsdatei?<br>Hier Benutzerkonto estellen. |

• Danach werden Sie zur Bestätigung der Datenweitergabe für Zwecke der SEPA Einreichung gebeten, was Sie bitte "bestätigen". Bei den Daten handelt es sich um die von Ihnen bei Ihrem Finanzamt hinterlegten Daten.

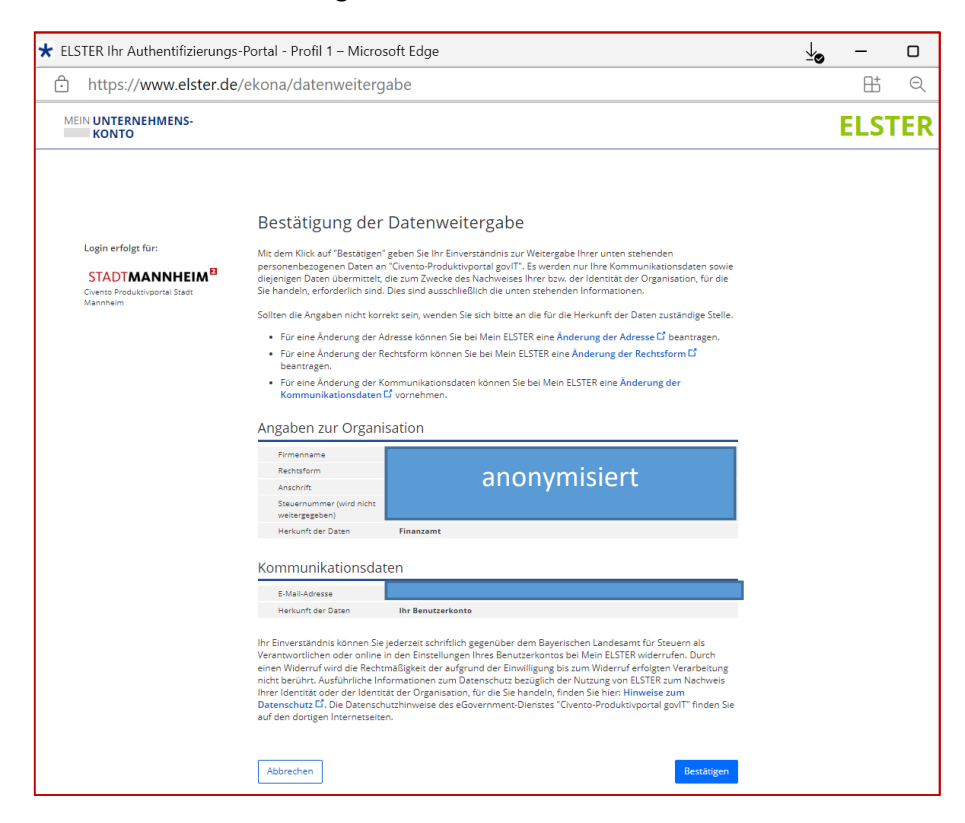

- Hiernach erscheint der Hinweis, dass Sie zum SEPA Formular der Stadt Mannheim zurückgeleitet werden, die Authentifizierung war erfolgreich.
- Die Anmeldedaten des Mein Unternehmenskonto wurden in das Formular übernommen; Sie können mit den Eintragungen fortfahren. Hierfür werden Sie Schritt für Schritt durch das Formular geführt.

| Willkommen bei dem Onlineprozess<br>zur Erteilung/Sperrung eines SEPA-<br>Mandates der Stadt Mannheim     2                                                                                                    | Ing 3 Angaben zum Datenübermittler 4 Angaben zum Datenübermittler                                                                                                    |
|----------------------------------------------------------------------------------------------------|----------------------------------------------------------------------------------------------------|
| Sie wurden authentifiziert. Eine erneute Authentifizierung ist nicht mögl<br>einen Browser-Refresh durch. Achtung: Ihre bereits eingegebenen Daten geh                                                                                              | lich. Möchten Sie sich erneut authentifizieren führen Sie bitte durch Drücken der F5-Taste<br>nen in diesem Fall verloren.                                                                                                    |
| Angaben zum Datenübermittler                                                                                                    |                                                                                                    |
| Um Medienbrüche zu vermeiden, wird die sonst erforderliche händische Untersc<br>Unternehmenskonto" ersetzt.                                                                                                    | hrift durch eine elektronische Authentifizierung mittels der "BundID" oder dem "Mein                                                                                                    |
| Für die Nutzung der "BundID" benötigen Sie einen elektronischen Personalausw                                                                                                    | reis oder ein aktives ELSTER-Zertifikat als natürliche Person.                                                                                                    |
| Für die Nutzung "Mein Unternehmenskonto" benötigen Sie ein aktives ELSTER-                                                                                                    | Zertifikat einer juristischen Person (Unternehmen/Organisationen).                                                                                                    |
| Sollten Sie weder über ein ELSTER-Zertifikat noch über einen elektronischen Pe<br>handschriftlichen Unterschrift unterzeichnen. Hierbei ist die Nutzung eines Touch<br>gespeichert werden kann und erfordert zusätzlichen manuellen Verwaltungsaufw | ersonalausweis verfügen, können Sie übergangsweise das Lastschriftmandat auch mit Ihrer<br>hscreens förderlich. Im Falle der Option "ohne Nutzerkonto" dauert es länger, bis Ihr SEPA Mandat<br>vand bei der Stadt Mannheim, daher empfehlen wir die SEPA Einreichung mit Nutzerkonto. |
| Hinweis: An die angegebene E-Mail-Adresse wird im Anschluss die Eingangsbe                                                                                                    | stätigung der SEPA-Mandatseinreichung versandt.                                                                                                    |
| Mit * gekennzeichnete Felder sind Pflichtfelder                                                                                                    |                                                                                                    |
| anonymisiert                                                                                                    | Ansprechpartner                                                                                                    |
| anonymisiert                                                                                                    |                                                                                                    |
| anonymisiert                                                                                                    | C <sup>zusatz</sup>                                                                                                    |
| E-Mail-Adresse*                                                                                                    | E-Mail-Adresse bestätigen*                                                                                                    |

• Weitere Schritte: vergleiche Prozess unter "6."

### 5. Prozess ohne Nutzerkonto

• Wählen Sie "ohne Nutzerkonto" und klicken Sie auf "weiter".

| m Medie<br>Internehr | enbrüche zu vermeiden, wird die sonst erforderliche händische Unterschrift dur<br>menskonto" ersetzt.                                                    | ch eine e            | lektronische Authentifizierung mittels der "BundID" oder dem "Mein                                                                                              |
|----------------------|----------------------------------------------------------------------------------------------------|----------------------|----------------------------------------------------------------------------------------------------|
| ür die Ni            | utzung der "BundID" benötigen Sie einen elektronischen Personalausweis oder                                                                              | r ein aktiv          | es ELSTER-Zertifikat als natürliche Person.                                                                                                    |
| ür die Ni            | utzung "Mein Unternehmenskonto" benötigen Sie ein aktives ELSTER-Zertifika                                                                               | t einer ju           | istischen Person (Unternehmen/Organisationen).                                                                                                    |
| espeiche<br>linweis: | ert werden kann und erfordert zusätzlichen manuellen Verwaltungsaufwand bei<br>An die angegebene E-Mail-Adresse wird im Anschluss die Eingangsbestätigun | der Stad<br>g der SE | t Mannheim, daher empfehlen wir die SEPA Einreichung mit Nutzerkonto.<br>PA-Mandatseinreichung versandt.                                                        |
| Mit * gek            | ennzeichnete Felder sind Pflichtfelder                                                                                                    |                      |                                                                                                    |
| Authe                | entifizierungsart                                                                                                    |                      |                                                                                                    |
| Bitte wa             | hlen Sie die Authentifizierungsart aus. *                                                                                                    | ~                    | Listers also apply a to                                                                                                    |
| 0                    | Nulzerkonio                                                                                                    | 0                    | MEIN KONTO                                                                                                    |
|                      | Bei Authentifizierung über das Nutzerkonto werden Ihre Daten direkt aus diesem                                                                           |                      | Bei Authentifizierung über das Unternehmenskonto werden ihre Daten direkt aus<br>diesem ausgelesen. Mit Klick auf WEITER öffnet sich der Anmeldedialog in einem |

• Ergänzen Sie die abgefragten Daten und klicken Sie aus weiter

| 1<br>Willkommen bei dem Onlineprozess<br>zur Erteilung/Sperrung eines SEPA-<br>Mandates der Stadt Mannheim                             | 2 Informationen zur Vorbereitung                                                                                                    | Angaben zum Datenübermittler                                                                                                    | Angaben zum Datenübermittler                                                                                                  |
|----------------------------------------------------------------------------------------------------|----------------------------------------------------------------------------------------------------|----------------------------------------------------------------------------------------------------|----------------------------------------------------------------------------------------------------|
| Angaben zum Date                                                                                                    | enübermittler                                                                                                    |                                                                                                    |                                                                                                    |
| Um Medienbrüche zu vermeiden, wird die s<br>Unternehmenskonto" ersetzt.                                                                | onst erforderliche händische Unterschrift du                                                                                            | rch eine elektronische Authentifizierung mittels                                                                                               | s der "BundID" oder dem "Mein                                                                                                 |
| Für die Nutzung der "BundID" benötigen Si                                                                                              | e einen elektronischen Personalausweis ode                                                                                              | r ein aktives ELSTER-Zertifikat als natürliche                                                                                                 | Person.                                                                                                    |
| Für die Nutzung "Mein Unternehmenskonto                                                                                                | " benötigen Sie ein aktives ELSTER-Zertifika                                                                                            | at einer juristischen Person (Unternehmen/Org                                                                                                  | anisationen).                                                                                                    |
| Sollten Sie weder über ein ELSTER-Zertifik<br>handschriftlichen Unterschrift unterzeichne<br>gespeichert werden kann und erfordert zus | at noch über einen elektronischen Personal<br>n. Hierbei ist die Nutzung eines Touchscreen<br>ätzlichen manuellen Verwaltungsaufwand be | usweis verfügen, können Sie übergangsweise<br>s förderlich. Im Falle der Option "ohne Nutzerf<br>i der Stadt Mannheim, daher empfehlen wir die | e das Lastschriftmandat auch mit Ihrer<br>konto" dauert es länger, bis Ihr SEPA Mandat<br>e SEPA Einreichung mit Nutzerkonto. |
| Hinweis: An die angegebene E-Mail-Adres                                                                                                | se wird im Anschluss die Eingangsbestätigu                                                                                              | ng der SEPA-Mandatseinreichung versandt.                                                                                                    |                                                                                                    |
| Mit * gekennzeichnete Felder sind Pflichtfelde                                                                                         | r                                                                                                    |                                                                                                    |                                                                                                    |
| Antragstellung als Organisation (Firm                                                                                                  | na, Verein und andere juristische Personen)                                                                                             |                                                                                                    |                                                                                                    |
| Anrede <sup>*</sup><br>Bitte auswählen                                                                                                 | 4                                                                                                    |                                                                                                    |                                                                                                    |
| Name*                                                                                                    |                                                                                                    | _ Vorname*                                                                                                    |                                                                                                    |
| Postleitzahl*                                                                                                    | Ort*                                                                                                    |                                                                                                    |                                                                                                    |
| Straße/Postfach*                                                                                                    |                                                                                                    | Nr                                                                                                    | _Zusatz                                                                                                    |
| E-Mail-Adresse*                                                                                                    |                                                                                                    | E-Mail-Adresse bestätigen*                                                                                                    |                                                                                                    |
|                                                                                                    |                                                                                                    |                                                                                                    |                                                                                                    |

• Weitere Schritte "SEPA Informationen" und "Bankverbindung": vergleiche Prozess unter "6."

• Auf Formularseite 7 werden Sie zur Unterschrift aufgefordert. Bitte unterschreiben (z.B. mit dem Finger auf dem Touchscreen), speichern und weiter klicken

|                                                                                                    |                                                                                                    | Bankverbindung                                                                                                    |                                                                                                    |
|----------------------------------------------------------------------------------------------------|----------------------------------------------------------------------------------------------------|----------------------------------------------------------------------------------------------------|----------------------------------------------------------------------------------------------------|
|                                                                                                    |                                                                                                    |                                                                                                    |                                                                                                    |
| Interschrift                                                                                                    |                                                                                                    |                                                                                                    |                                                                                                    |
| tte unterzeichnen Sie im nachfolgenden I<br>icken auf "zurücksetzen", können Sie Ihro<br>ne weitere Möglichkeit wäre, ein Bild Ihre | Feld entweder mit Ihrem Finger oder<br>e Eintragungen korrigieren. Bitte klick<br>rr Signatur hochzuladen (Dateiformat | Touchpen, wenn Sie einen Touchscreen n<br>ken Sie auf "speichern", wenn Ihre Unters<br>: JPEG, JPG, PNG, Dateigröße max. 8 ME | nutzen oder alternativ mit der Computermaus. Durch<br>chrift für das Formular übernommen werden soll.<br>B). |
| Mit * gekennzeichnete Felder sind Pflichtfelde                                                                                      | er                                                                                                    |                                                                                                    |                                                                                                    |
| Unterschrift*                                                                                                    |                                                                                                    |                                                                                                    |                                                                                                    |
| Bitte laden Sie das Dokument 'Unterschri                                                                                            | fť hoch.                                                                                                    |                                                                                                    |                                                                                                    |
| Dateiformate JPEG, JPG, PNG, PDF. Dat                                                                                               | eigröße max. 3 MB.                                                                                                    |                                                                                                    |                                                                                                    |
|                                                                                                    | an                                                                                                    | onymisiert                                                                                                    |                                                                                                    |
|                                                                                                    |                                                                                                    | Alternativ können Sie auch ei                                                                                                 | TURÜCKSETZEN SPEICHERN                                                                                       |

• Weitere Schritte "Zusammenfassung Ihrer Angaben" und "Übermittlungsbestätigung": vergleiche Prozess unter "6."

### 6. Weitere erforderliche Eintragungen im SEPA-Prozess

Nachdem Sie sich über die genannten Verfahren authentifiziert haben, werden Sie aufgefordert weitere für die Beherbergungssteuer relevante Eintragungen vorzunehmen. Da sich die Erläuterungen zu den einzelnen Datenfeldern bereits den Screeshots entnehmen lassen, wird auf weitergehende Erklärungen verzichtet und im Folgenden ausschließlich Sceenshots abgebildet:

| Informationen zur Vorbereitung     Angaben zum Datenübermittler     Angaben zum Datenübermittler     5                                                                                                    |
|----------------------------------------------------------------------------------------------------|
|                                                                                                    |
| SEPA-Informationen                                                                                                    |
| Bitte wählen Sie "Neues SEPA-Mandat", wenn Sie zu einem Kassenzeichen erstmals ein SEPA-Mandat abgeben wollen oder ein bestehendes ändern möchten. Wenn Sie bereits<br>ein SEPA-Mandat zu einem Kassenzeichen hinterlegt haben und die Bankverbindung ändern möchten, wählen Sie ebenfalls "Neues SEPA-Mandat".                                                                                         |
| Wählen Sie "Sperrung SEPA-Mandat" nur, wenn Sie ein bei der Stadt Mannheim von Ihnen hinterlegtes SEPA-Mandat für die Zukunft löschen wollen, ohne ein neues SEPA-<br>Mandat einzureichen.                                                                                                    |
| Mit der Erteilung des SEPA Basislastschriftmandats ermächtigen Sie die Stadt Mannheim von der unten genannten Bankverbindung die fälligen Forderungen mittels SEPA-<br>Basislastschrift einzuziehen. Zugleich weisen Sie Ihr Kreditinstitut an, die von der Stadt Mannheim auf Ihr Konto eingezogenen Basislastschriften einzulösen. Die SEPA-<br>Basislastschrift gilt für wiederkehrende Forderungen. |
| Es wird eine Lastschriftankündigungsfrist (eine sogenannte Pre-Notification) von minimal einem Tag vereinbart.                                                                                                    |
| Hinweis: Sie können innerhalb von acht Wochen, beginnend mit dem Belastungsdatum, die Rückerstattung des belasteten Betrages verlangen. Es gelten dabei die mit dem Kreditinstitut vereinbarten Bedingungen.                                                                                                    |
| Wird eine SEPA Lastschrift von Ihrer Bank nicht durchgeführt, wird das von Ihnen erteilte SEPA-Lastschriftmandat von uns gelöscht, ohne dass eine Nachricht an Sie ergeht.                                                                                                    |
| Mit * gekennzeichnete Felder sind Pflichtfelder                                                                                                    |
| Art der Meldung*                                                                                                    |
| O Neues SEPA-Mandat                                                                                                    |
| ○ Sperrung SEPA-Mandat                                                                                                    |
| ر- Kassenzeichen*                                                                                                    |
|                                                                                                    |
|                                                                                                    |
| Bankkonto-Inhaber/in: *                                                                                                    |
| O Datenübermittler/in stimmt mit Bankkontoinhaber/in überein.                                                                                                    |
| O Datenübermittler/in stimmt nicht mit Bankkontoinhaber/in überein. Der/die Datenübermittler/in verfügt aber über eine Bevollmächtigung des Kontoinhabers / der Kontoinhaberin, das SEPA-Basislastschriftmandat für den/die Kontoinhaber/in abgeben zu dürfen.                                                                                                    |
| ZURŨCK WEITER                                                                                                    |
|                                                                                                    |

| 3 Angaben zum Datenübermittler                                           | Angaben zum Datenübermittler | 5 SEPA-Informationen | 6 Bankverbindung |
|--------------------------------------------------------------------------|------------------------------|----------------------|------------------|
| Bankverbindung                                                           |                              |                      |                  |
|                                                                          |                              |                      |                  |
| Mit * gekennzeichnete Felder sind Pflichtfelder<br>Kontoinhaber und IBAN | r                            |                      |                  |
| [IBAN*                                                                   |                              |                      |                  |
| ſ <sup>₿IC*</sup>                                                        |                              |                      | ]                |
| _ Bankname*                                                              |                              |                      |                  |
|                                                                          |                              |                      |                  |
| ZURŪCK                                                                   |                              |                      | WEITER           |

|                                                                                                    | ben                                                                                                    |                                 |
|----------------------------------------------------------------------------------------------------|----------------------------------------------------------------------------------------------------|---------------------------------|
| tte kantrollieren Sie Ihre Angaben. Nach dem Klick auf "Absenden" v<br>Iöscht. Eine Änderung/Komsktur ist danach erst am darsuffolgender<br>Ser gelöscht werden. | wird Ihr Mandal an die Sladt Marnheim (Sladtkasse) übermittelt bzw. im Falle einer bestitrag<br>n Tag möglich. Je Kassenzeichen kann pro Tag aus technischen Gründen nur ein SEPA Man | gten Läschung<br>dat eingereich |
| nen Link zu den an die Stadt Mannheim übermittelten Daten des SE<br>eensandt. Zusätzlich stehen diese auf der nächsten Seite zum Down                            | PA-Basislastschriftmandats erhalten Sie nach erfolgreicher Übernittlung an die angegebene<br>load für Sie bereit.                                                                     | a E-Mail-Adras                  |
| ≅ Angaben zum Datenübermittler                                                                                                    |                                                                                                    |                                 |
| Name                                                                                                    |                                                                                                    |                                 |
| Anschrift                                                                                                    | anonymisiert                                                                                                    |                                 |
| Telefannummer                                                                                                    |                                                                                                    |                                 |
| E-Mail Adresse                                                                                                    |                                                                                                    | _                               |
| ≅ SEPA-Informationen                                                                                                    |                                                                                                    |                                 |
|                                                                                                    |                                                                                                    |                                 |
| Kassenzeichen                                                                                                    | INSUBA SCPA-Mandau                                                                                                    |                                 |
| Bankkonto-Inhaberin:                                                                                                    | anonymisiert                                                                                                    |                                 |
|                                                                                                    |                                                                                                    |                                 |
|                                                                                                    |                                                                                                    |                                 |
| i≣ Bankverbindung                                                                                                    |                                                                                                    |                                 |
| E Bankverbindung Kontoinhaber und IBAN                                                                                                    |                                                                                                    |                                 |
| E Bankverbindung<br>Kontoinhaber und IBAN                                                                                                    |                                                                                                    |                                 |
| E Bankverbindung<br>Konloinhaber und IBAN<br>IBAN<br>BIC                                                                                                    | anonymisiert                                                                                                    |                                 |

| 5 SEPA-Informationen                                                                                                    | 6 Bankverbindung | ( | Zusammenfassung Ihrer Angaben | 8 Vielen Dank für die Übermittlung |  |
|----------------------------------------------------------------------------------------------------|------------------|---|-------------------------------|------------------------------------|--|
| ·<br>Vielen Dank für di                                                                                                    | e Übermittlung   |   |                               |                                    |  |
| Die Übermittlung Ihres SEPA-Basislastschriftmandats war erfolgreich.                                                                                  |                  |   |                               |                                    |  |
| Die an die Stadt Mannheim übermittelten Daten des SEPA-Basislastschriftmandats können Sie hier downloaden und werden zusätzlich per E-Mail übersandt. |                  |   |                               |                                    |  |
| 3900 144_SEPA_16.01.2025                                                                                                    |                  | Ŧ |                               |                                    |  |

Nach erfolgreicher Übermittlung können Sie sich das "Übertragungsprotokoll" als PDF über den Link auf der oben abgebildeten Seite downloaden und erhalten dieses zusätzlich per E-Mail.

Das Übertragungsprotokoll hat folgende Inhalte (am Beispiel Einreichung als natürliche Person mit BundID/ELSTER):

|                                                          |                                | STADT <b>MANNHEIM</b> <sup>E</sup><br>Finanzen, Steuern,<br>Beteiligungscontrolling |
|----------------------------------------------------------|--------------------------------|-------------------------------------------------------------------------------------|
| Stadt Mannheim<br>Stadtkasse<br>E 4, 1<br>68159 Mannheim |                                |                                                                                     |
| Gläubiger-Identifikationsnumme                           | er: DE17ZZZ00000131389         |                                                                                     |
| SEPA Basislastschriftmandat - Ü                          | lbertragungsprotokoll          |                                                                                     |
| Kassenzeichen                                            | 3900                           |                                                                                     |
| Zeitpunkt Datenübertragung                               | 16.01.2025                     |                                                                                     |
| Art der Meldung                                          | Neues SEPA-Mandat              |                                                                                     |
| vorgangsnummer                                           | 23.                            |                                                                                     |
| Angaben zur Bankverbindung:                              |                                |                                                                                     |
| Name des Kontoinhabers                                   |                                |                                                                                     |
| Anschrift des Kontoinhabers                              | anonymisiert                   |                                                                                     |
| IRAN                                                     |                                |                                                                                     |
| BIC                                                      |                                |                                                                                     |
| Angaben zum Datenübermittler                             | :                              |                                                                                     |
| Name / Ansprechpartner                                   |                                |                                                                                     |
| Anschrift                                                | anonymisiart                   |                                                                                     |
|                                                          | anonymisiert                   |                                                                                     |
| Telefonnummer                                            |                                |                                                                                     |
| Flektronische                                            | la                             |                                                                                     |
| Authentifizierung                                        | ~                              |                                                                                     |
| Vollmacht                                                | Datenübermittler/in stimmt mit |                                                                                     |
|                                                          | Bankkontoinnaber/in überein.   |                                                                                     |